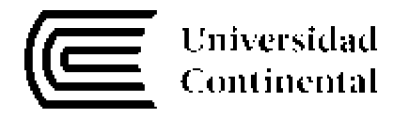

# Plataforma Continental Mrs. Eva Mendoza

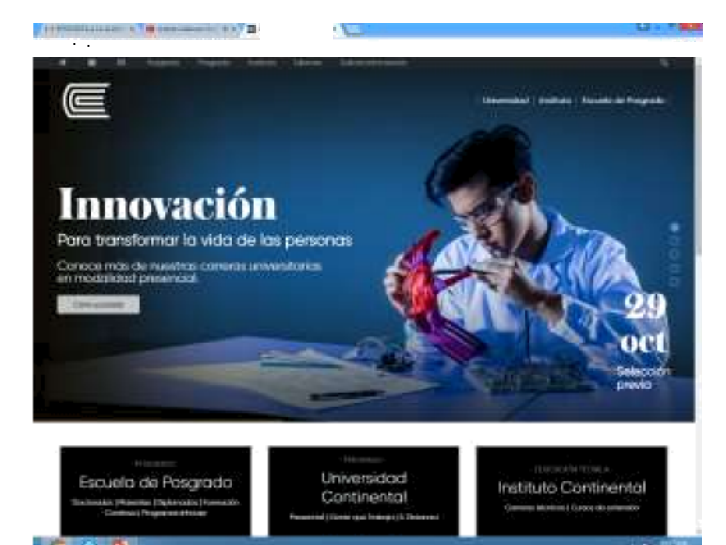

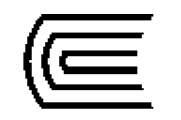

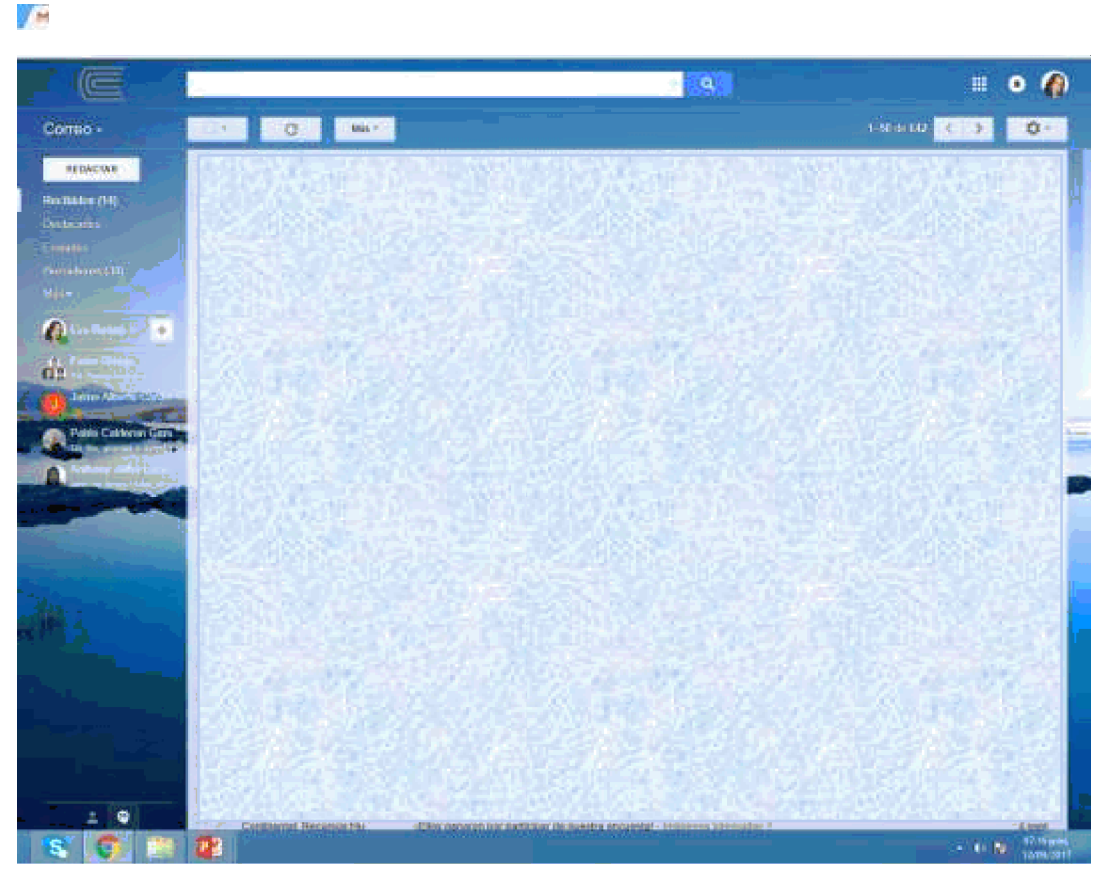

1. Ingresar a su correo Electrónico.

ucontinenta

| 🔢 Apleacones 🥔 Generador da Logo- | 🗖 YouTube 📋 Online Image Este                                                                                                    | - 🏘 Home - ROBLOX 🧯   | Server pro ( Anne Mer 🔒   | fokamon Soliy Sana 😸 Poe                                                                                                    | iman Mad Neve 🧰 DD | oð Fratechett N |
|-----------------------------------|----------------------------------------------------------------------------------------------------|-----------------------|---------------------------|----------------------------------------------------------------------------------------------------|--------------------|-----------------|
|                                   |                                                                                                    |                       |                           |                                                                                                    | Coree Imáge        | ces III         |
|                                   |                                                                                                    |                       |                           |                                                                                                    |                    |                 |
|                                   |                                                                                                    | Ga                    | adla                      |                                                                                                    |                    |                 |
|                                   |                                                                                                    | Go                    | OGIE                      |                                                                                                    |                    |                 |
|                                   | Busca en Google a e                                                                                                    | icribie una LARL      |                           | \$                                                                                                    |                    |                 |
|                                   |                                                                                                    |                       |                           |                                                                                                    |                    |                 |
|                                   | VooTube                                                                                                    | S Canonaye LMB        | 😧 Bistaria da inferre-    | 👌 Hona - Robo                                                                                                    |                    |                 |
|                                   |                                                                                                    | E                     | The Party of the          |                                                                                                    |                    |                 |
|                                   | the sector date.                                                                                                    |                       | Line of the second second |                                                                                                    |                    |                 |
|                                   | Savarpes (Thes Vin                                                                                                    | Cultock cort - Micros | P Pennien   La lines in   | LC LC Petr-Boeton an                                                                                                    |                    |                 |
|                                   | In the second                                                                                                    |                       | -                         |                                                                                                    |                    |                 |
|                                   | and the second second se |                       |                           | and the second second s |                    |                 |

2. Abrir otra pestaña.

3. Ingresar a www.continental.edu.pe

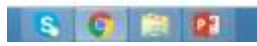

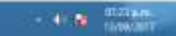

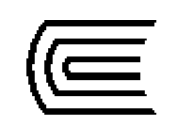

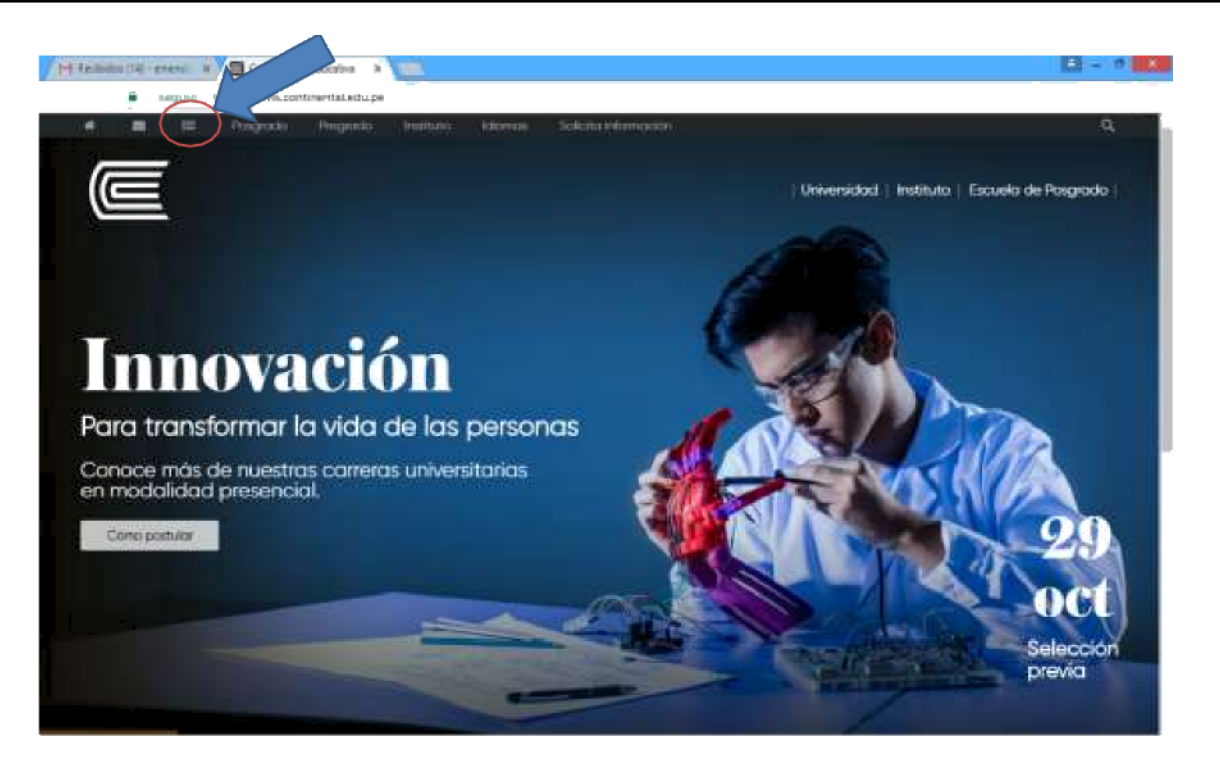

# 4. Dar clic al ícono señalado.

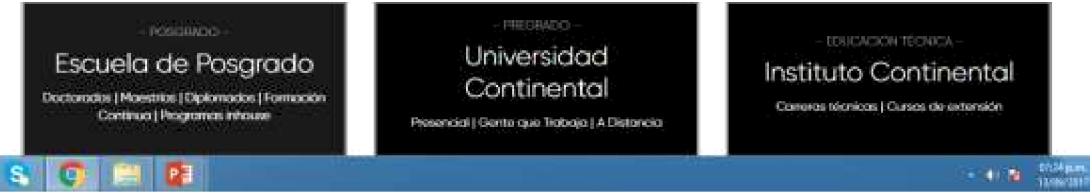

ucontinenta

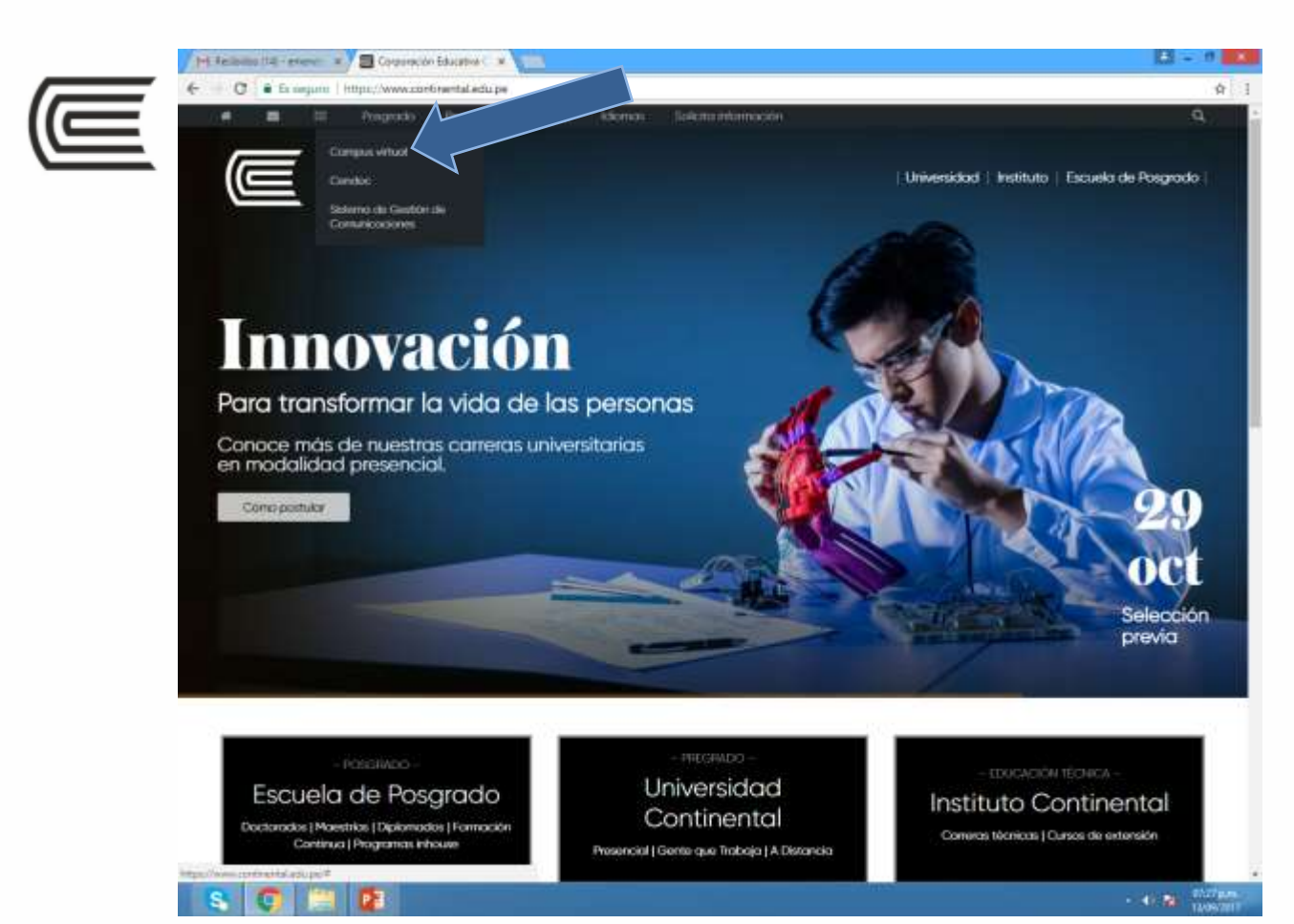

Se despliega un menú.

### 5. Dar clic en Campus Virtual.

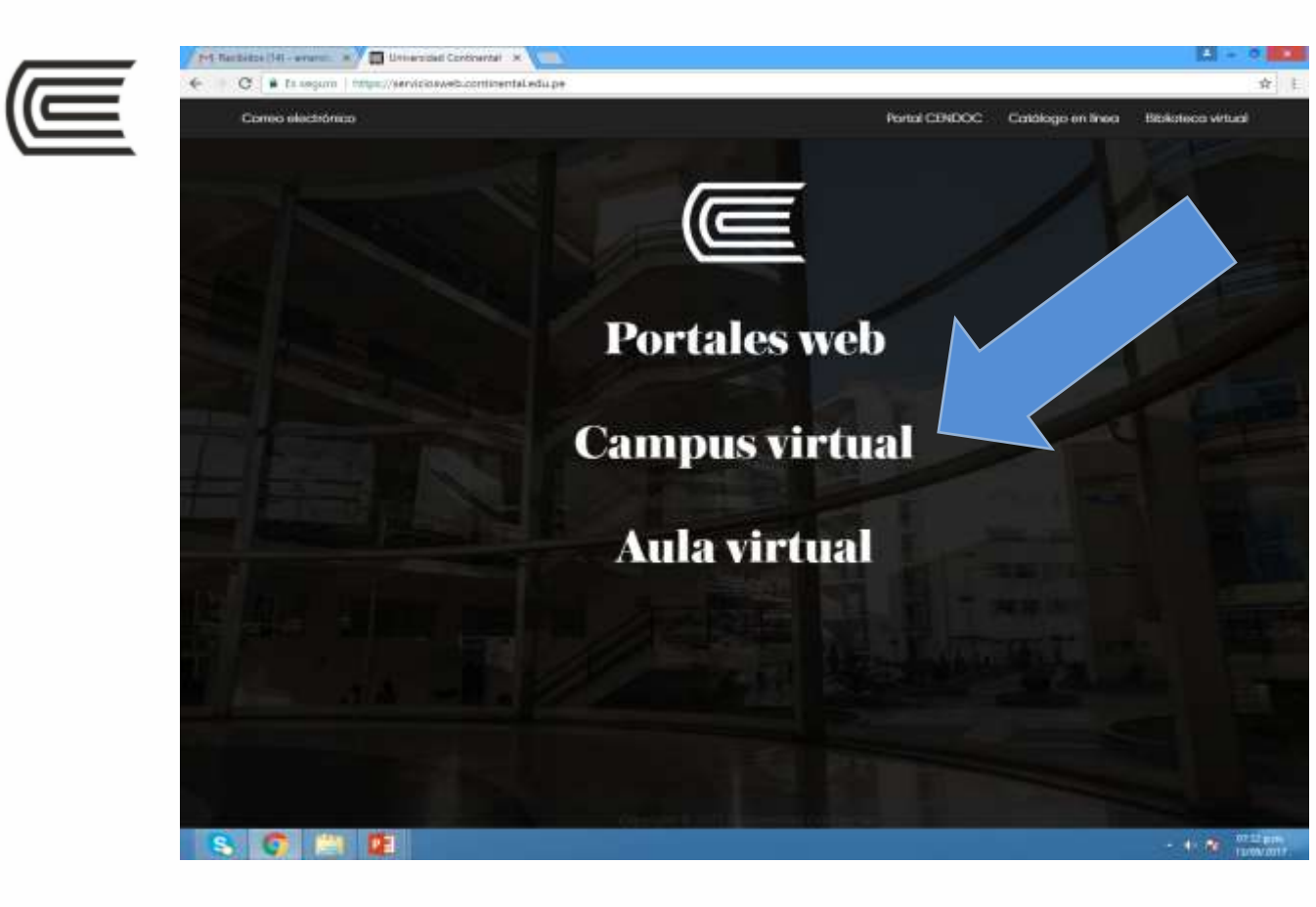

6. Dar nuevamente clic a Campus Virtual.

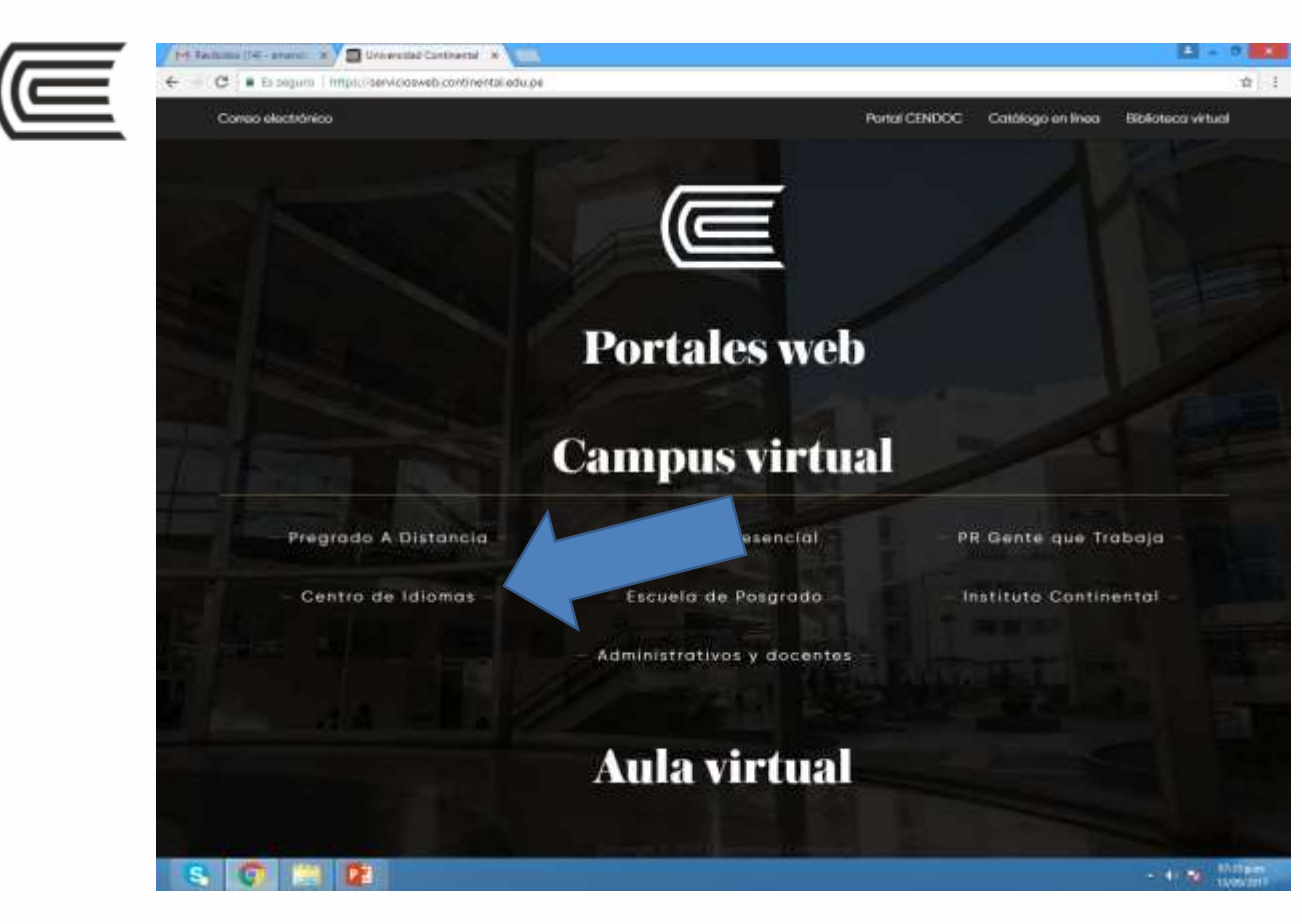

Se despliega un menú.

# 7. Dar click a Centro de Idiomas.

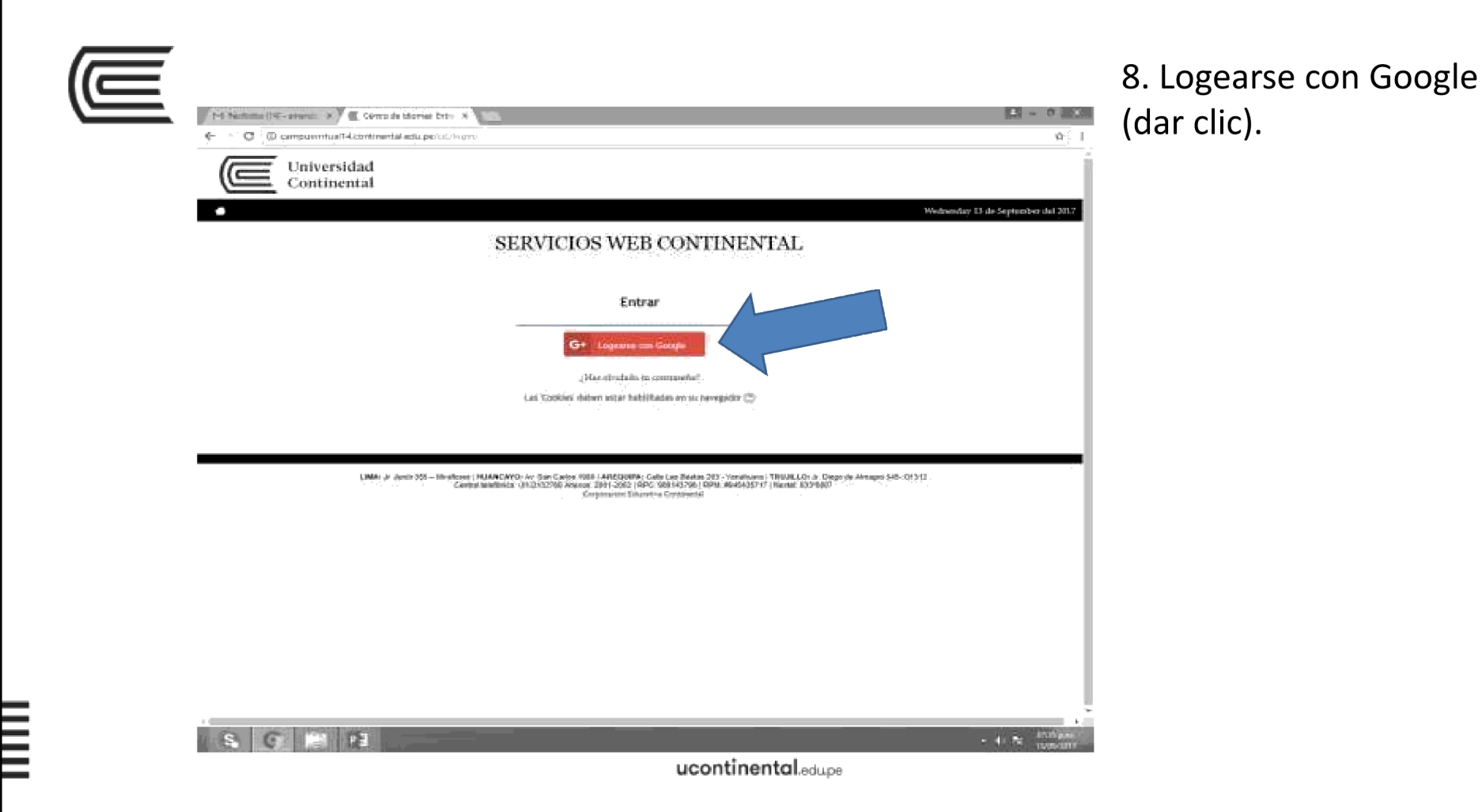

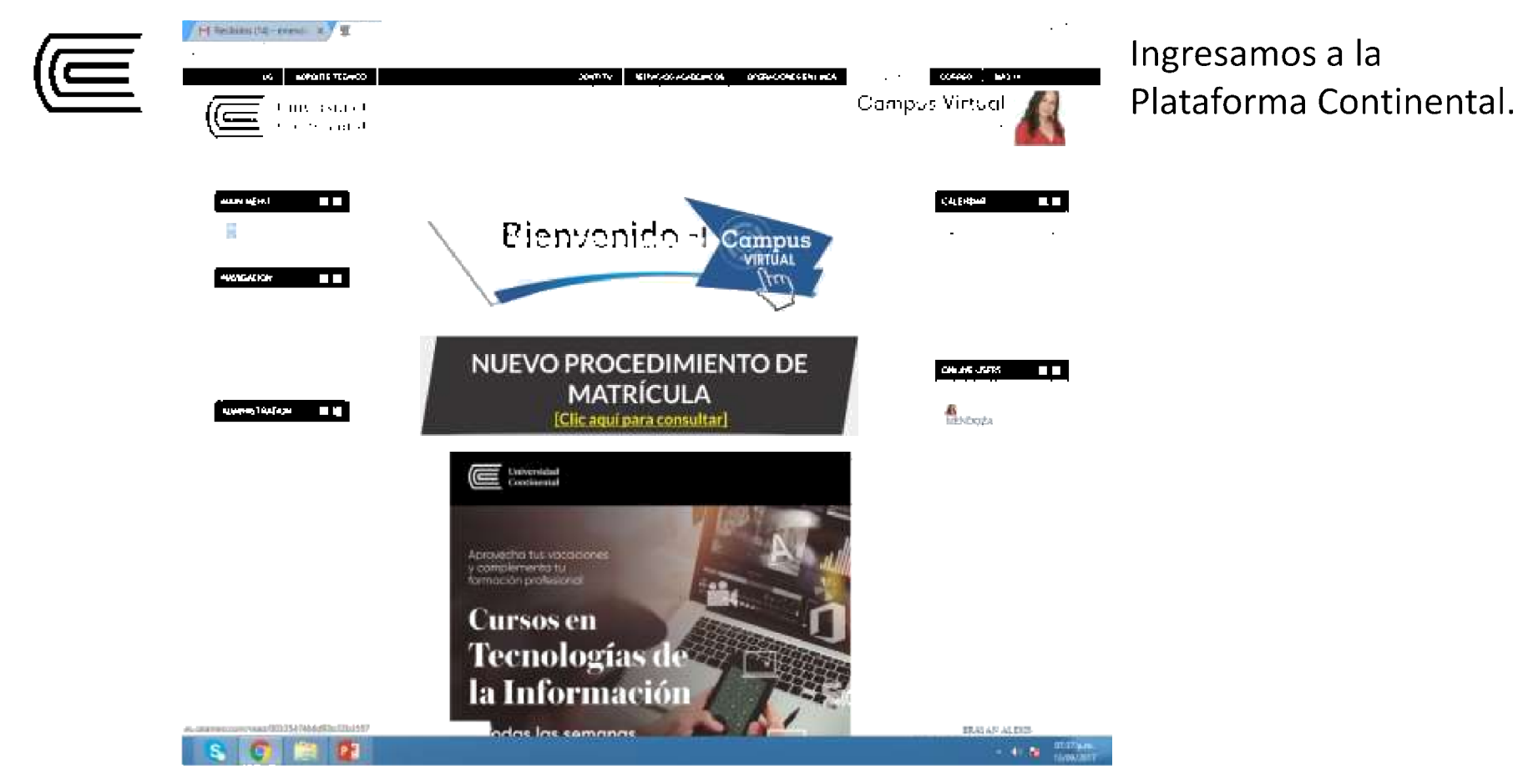

ucontinento

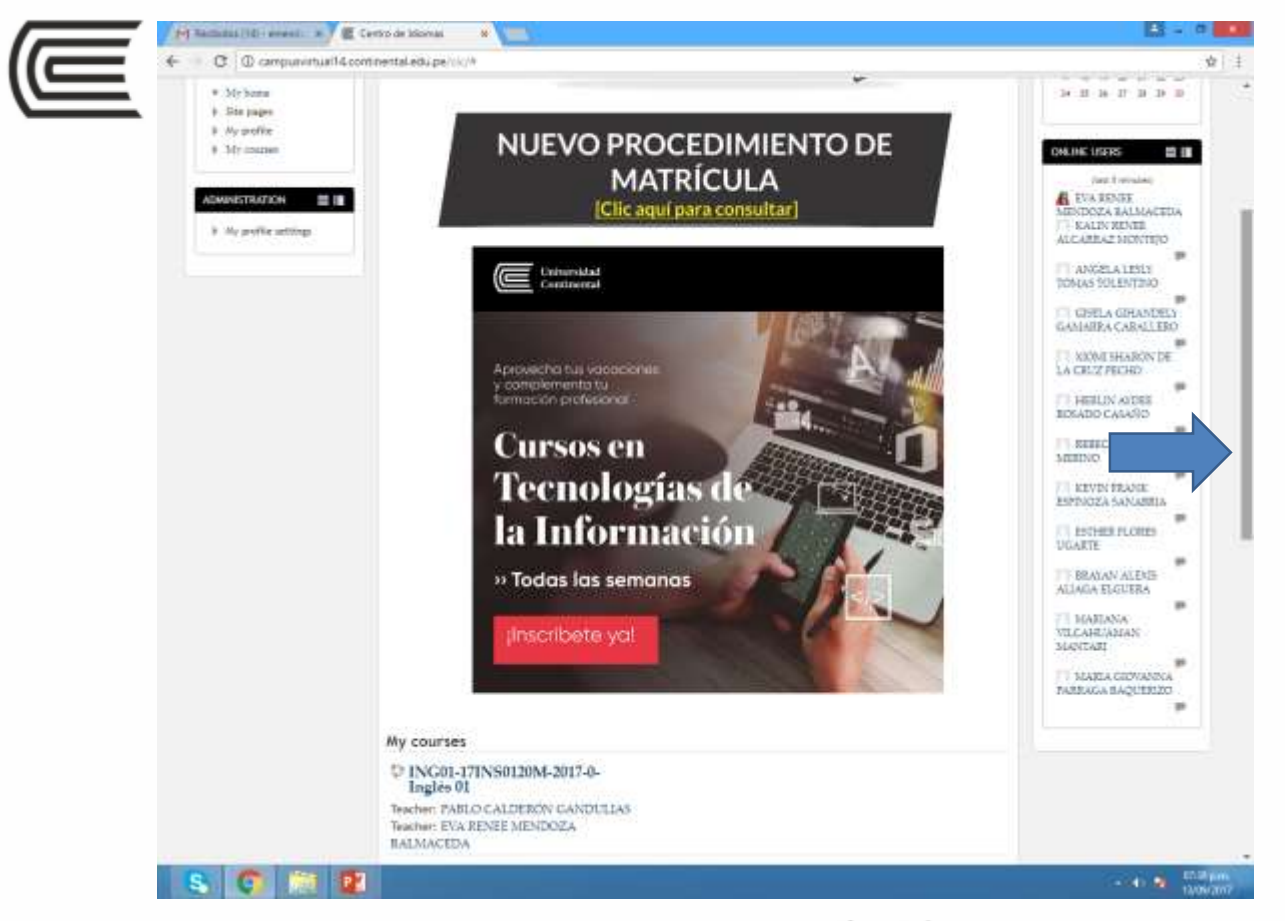

Para los cursos virtuales, debemos ir hacia abajo con la barra lateral

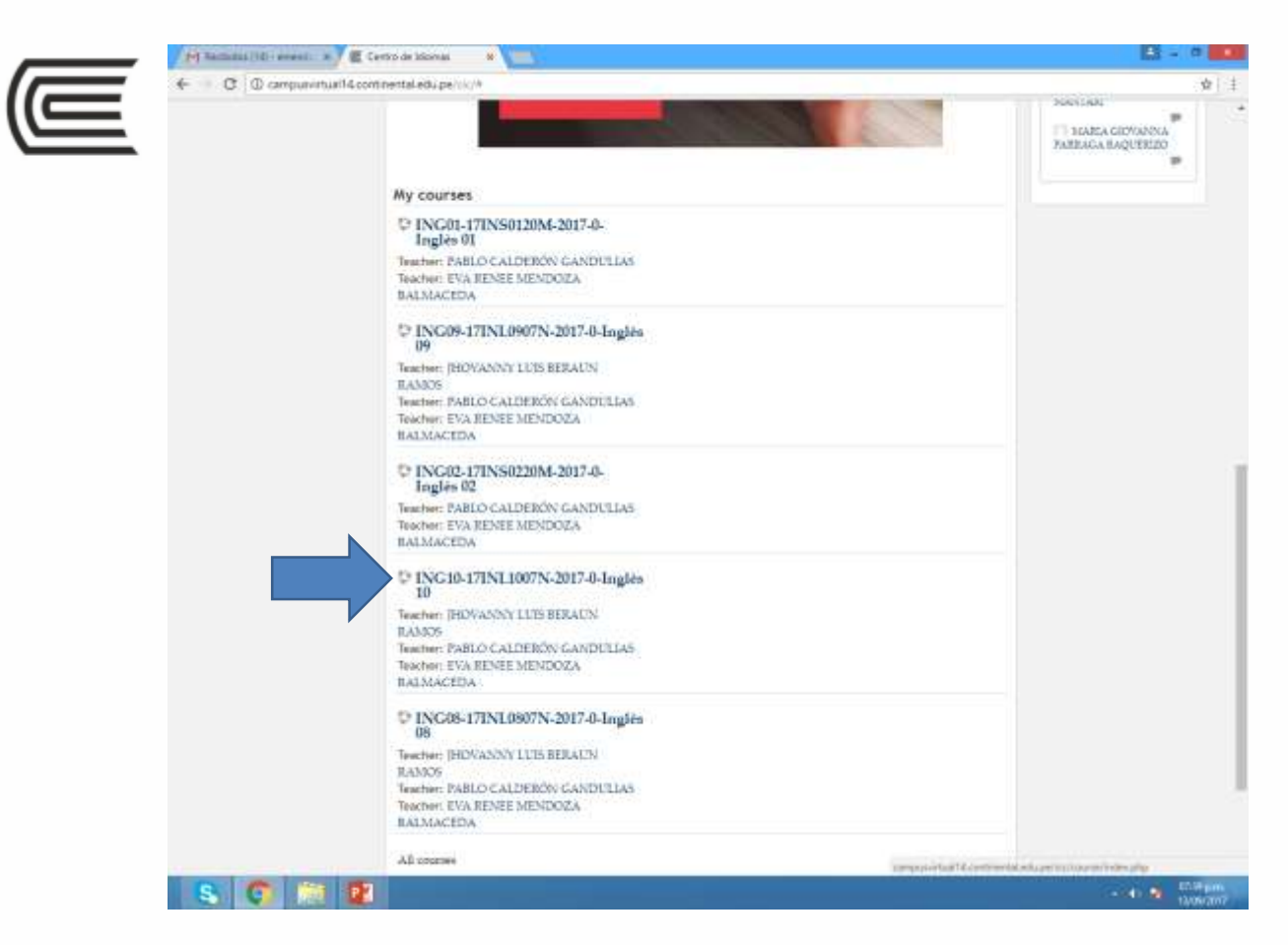

Y ubicar nuestro curso. Los cursos virtuales por lo general tienen las letras INL, por ejemplo: 17INL1007N.

9. Dar clic al curso.

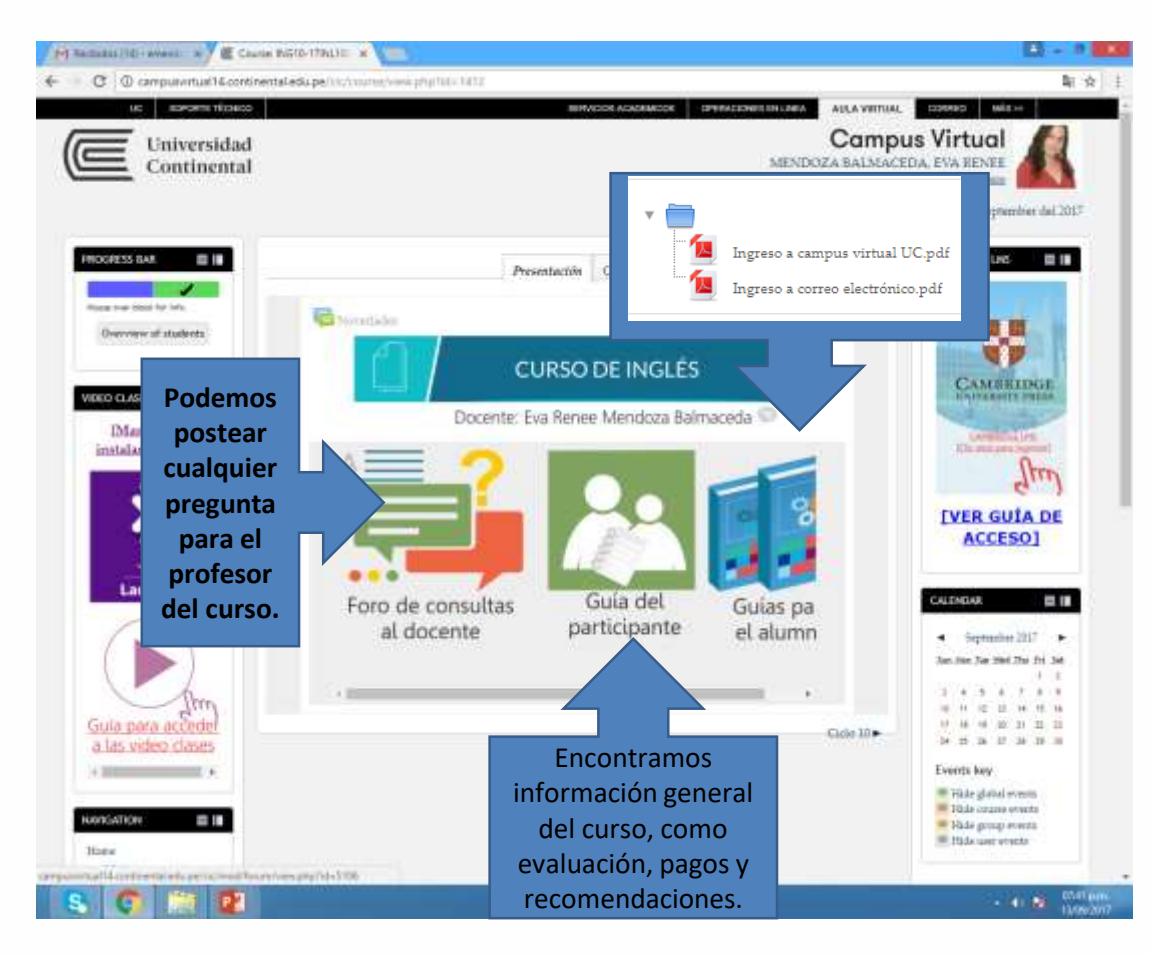

Encontraremos esta Pantalla.

### Tenemos dos pestañas:

- 1. Presentación
- 2. Ciclo X

## En Presentación encontramos:

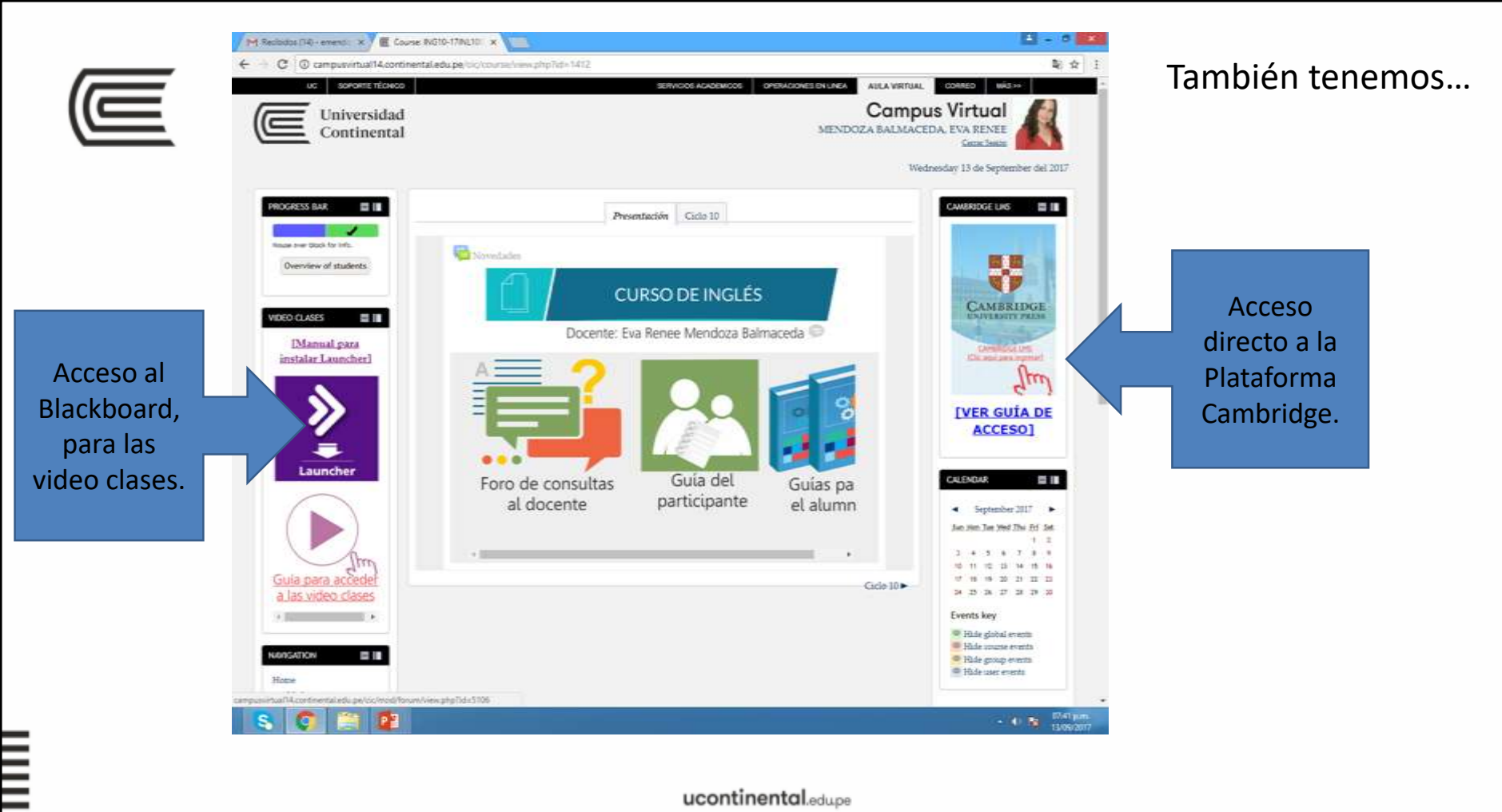

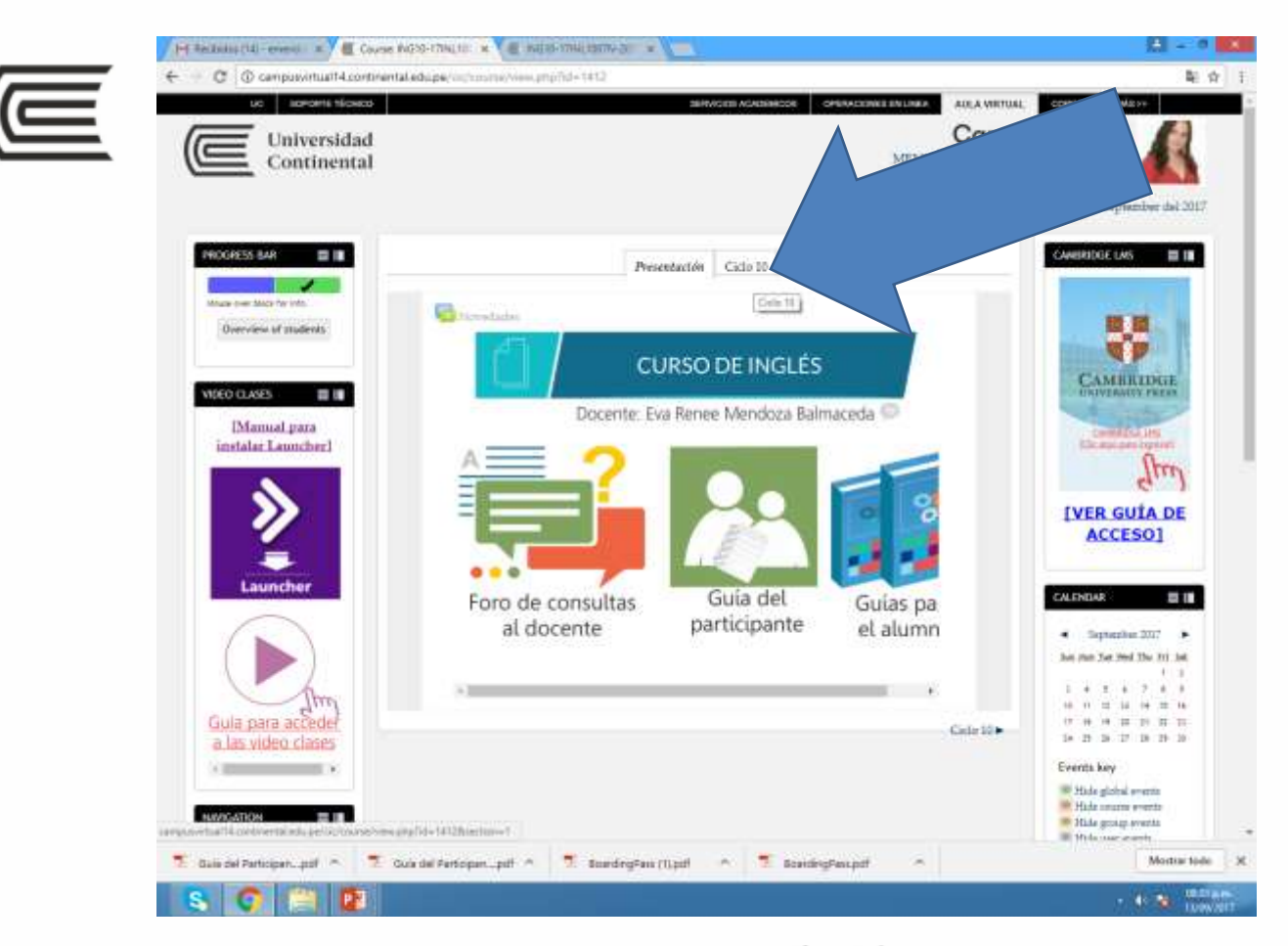

Si le damos clic a la otra pestaña, encontraremos...

ucontinental.edupe

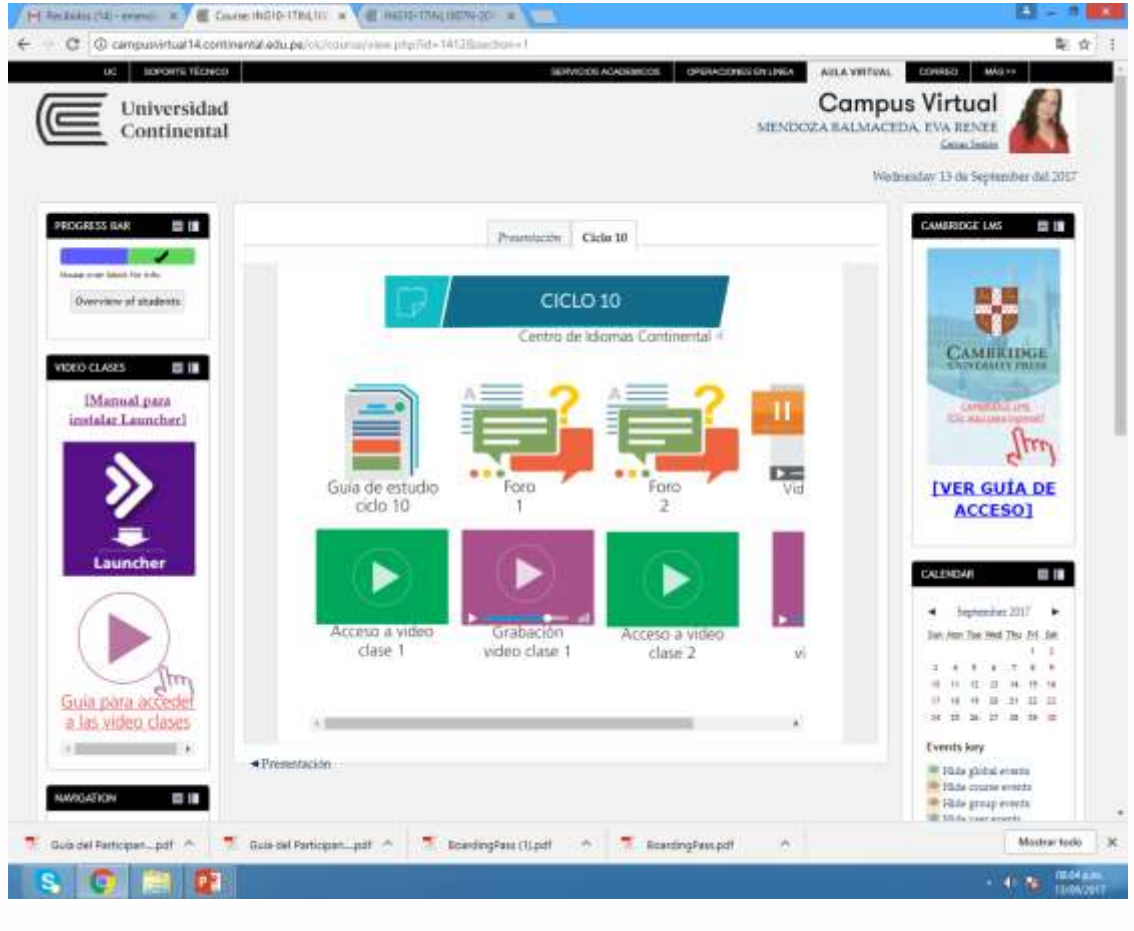

а. Guía de Estudio: Contiene temas a estudiar en un determinado ciclo y fechas para cumplir con las actividades, así como una propuesta de cronograma a seguir para cumplir con los objetivos del ciclo.

#### b. Foros:

Son actividades que Tienen fechas límites para Ser desarrolladas, es uno Semanal.

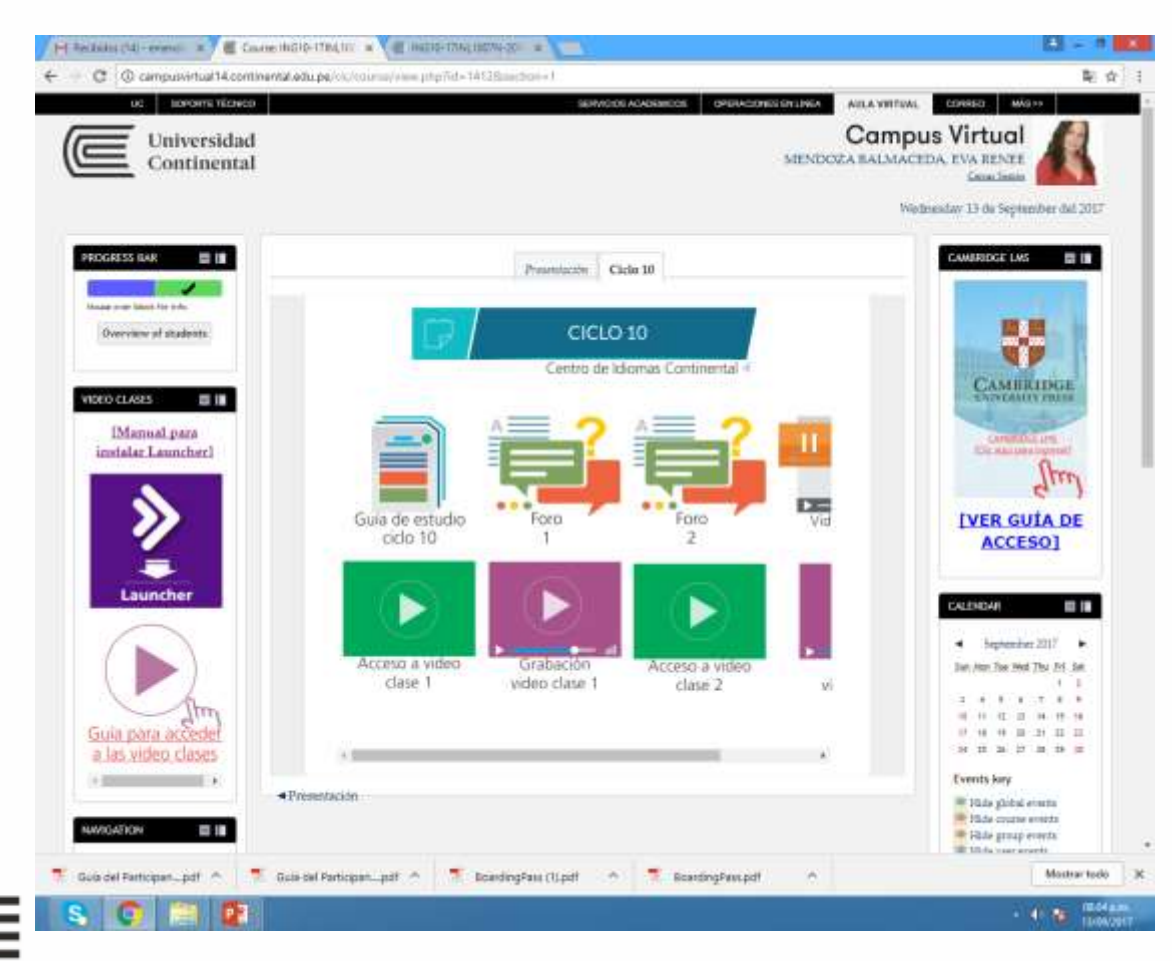

c. Grabación de video sesiones:

Cada curso virtual tiene una hora a la semana de sesión virtual, aquella persona que no pueda asistir, puede recurrir a la grabación de la misma.

### d. Polimedias:

Son videos generales de temas que se tratan en ese ciclo.

Cualquier duda que surgiera en el desarrollo de las actividades, deben recurrir a su docente, ya sea a través del Foro de Consultas al Docente o vía correo electrónico. Los profesores siempre estaremos atentos a sus consultas.

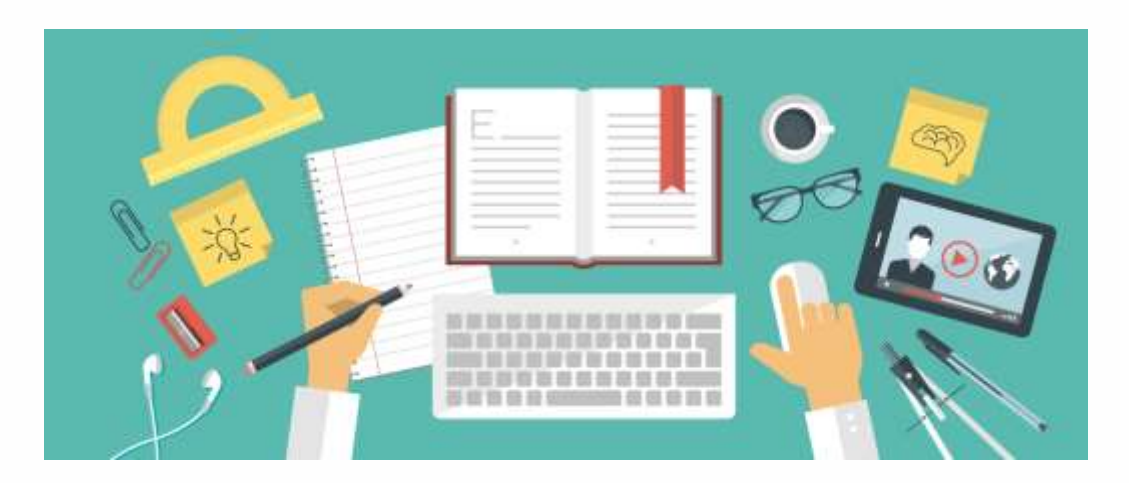

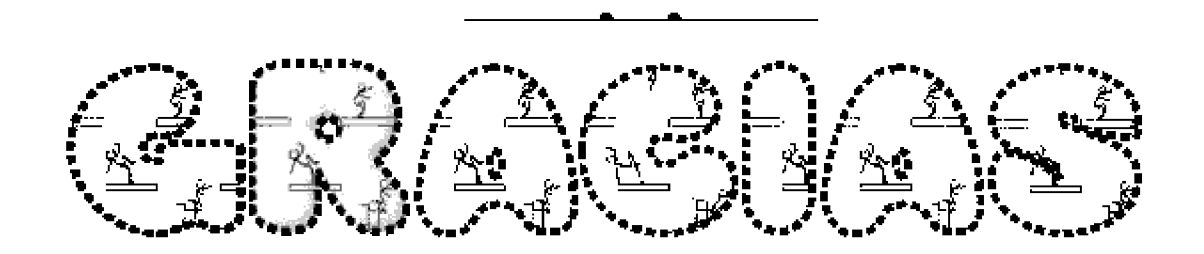

#### ucontinental educe